**Corporate I T Cell** 128, 1<sup>st</sup> Floor, Bharat Sanchar Bhawan, Janpath,New Delhi-110001

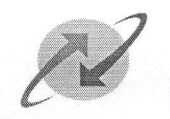

भारत

K.RAMCHAND Sr. GM (Corporate IT)

No. CIT/8-7/2012/ERP/Vol.-III

Dated 7<sup>th</sup> September, 2015

चार निगम लि

BHARAT SANCHAR NIGAM LIMITED

(A Govt. of India Enterprise)

То

All CGMs and IFAs All circles All PGM/Sr.GM/GM of corporate office.

Kindly refer to the issue of conversion of GPF advance to withdrawal and its processing in the ERP system. It was earlier designed so that the employee can apply for conversion of GPF advance to withdrawal through the ESS portal. Though, it was tested and implemented in the production system, we have observed some bugs and flaws in the work flow of the system.

It has now been decided that the facility for applying for conversion of GPF advance to withdrawal will be removed from the ESS portal. Employees will have to place such request on paper to the AO concerned. The AO will then effect the changes in the system through ERP (R3) and not through ESS. If the conversion is done directly in R3, there are no issues and the system works perfectly fine. The processing of conversion of GPF advance to withdrawal though ESS portal will be taken up later.

You are requested to kindly instruct all the AOs and employees accordingly.

The procedure for handling this in ERP(R3) is attached as annexure.

(K. Ramchand) Sr. GM (CIT)

Copy to : -

1. Director (CFA)

- 2. Director(HR)
- 3. ED (CA & IT)
- 4. GM (CA)
- 5. GM (ERP)

Regd. & Corporate Office: Bharat Sanchar Bhavan, H.C. Mathur Lane, Janpath, New Delhi-110 001 Corporate Identity Number (CIN); U74899DL2000GOI107739 www.bsnl.co.in

## Annexure to No. CIT/8-7/2012/ERP/Vol.-III dtd. 07-09-2015

## **GPF ADVANCE TO WITHDRAWAL CONVERSION PROCESS**

**STEP1.** PA30—INSERT PERNR –INFOTYPE45—LOAN TYPE—9706. Click overview—select the latest record with end date 31.12.9999

| ers.No.   | 683        | 1              |      | Name         | BHOGE D | EEPAR | SHALIGRAM             |
|-----------|------------|----------------|------|--------------|---------|-------|-----------------------|
| A(CIRCLE) | 2500 M     | aharashtra Tel | econ | C Cost Ctr   | 2412301 |       | ADMINISTRATION        |
| E subgrp  | 04 Gr      | oup D          |      | WS rule      | GNMH    | 6     | SNRL_SHFT_Maharasthra |
| Choose    | 01.01.1    | to to          | 31   | .12.9999 STy | 9706    |       |                       |
| Lo 0      | Start Date | End Date       | C    | Loan amount  | Curr    | Lo    |                       |
| \$706 D   | 01.06.2014 | 31.12.9999     | 01   | 204.200      | ,00 INR |       | -                     |
| 9706 01   | 01.04.2014 | 31.05.2014     | 01   | 194.200      | ,00 INR |       | -                     |
| 9706 01   | 05.02.2014 | 31.03.2014     | 01   | 174.700      | ,00 INR |       | 44                    |
| 9706 01   | 01.02.2014 | 04.02.2014     | 01   | 166.700      | ,00 INR |       |                       |
| 9706 01   | 01.11.2013 | 31.01.2014     | 01   | 157.500      | ,00 INR |       |                       |
|           |            |                | -    |              |         |       |                       |
|           |            |                |      |              | -       |       |                       |
|           |            |                |      |              |         |       |                       |
|           |            |                | -    |              |         | -     |                       |
|           |            |                |      |              |         | -     |                       |
|           |            |                |      |              |         |       |                       |
|           |            |                |      |              |         |       |                       |
|           |            |                |      |              |         |       |                       |
|           |            |                |      |              |         |       |                       |

**STEP2.** Copy the selected record and change the start date to the first date of the current month (01.09.2015 in this case)

| Copyla                                                                                                    | ans                                                                                                    |                                                                                      |                 |                                                                                  |
|----------------------------------------------------------------------------------------------------|----------------------------------------------------------------------------------------------------|--------------------------------------------------------------------------------------|-----------------|----------------------------------------------------------------------------------|
|                                                                                                    |                                                                                                    |                                                                                      |                 |                                                                                  |
|                                                                                                    | 1000<br>1000                                                                                                    |                                                                                      |                 |                                                                                  |
| Pers.No.                                                                                                    | 6831                                                                                                    | Name                                                                                 | BHOGE DI        | EEPAK SHALIGRAM                                                                  |
| PA(CIRCLE)                                                                                                    | 2500 Maharashtra Tel                                                                                                    | lecom C Cost Ctr                                                                     | 2412301         | ADMINISTRATION                                                                   |
| EE subgrp                                                                                                    | 04 Group D                                                                                                    | WS rule                                                                              | GNMH            | GNRL_SHFT_Maharasthra                                                            |
| Start                                                                                                    | 01.06.2014 to                                                                                                    | 31.12.9999                                                                           |                 |                                                                                  |
|                                                                                                    | 100                                                                                                    |                                                                                      |                 |                                                                                  |
| oan type                                                                                                    | 9706 GPFA                                                                                                    | dv_Advance_DOT_                                                                      | PN              |                                                                                  |
| Sequence nur                                                                                                    | mber 01                                                                                                    | External re                                                                          | ference no.     |                                                                                  |
|                                                                                                    |                                                                                                    |                                                                                      |                 |                                                                                  |
|                                                                                                    |                                                                                                    |                                                                                      |                 |                                                                                  |
|                                                                                                    |                                                                                                    | Companya Cont                                                                        |                 |                                                                                  |
| 가 Infotype                                                                                                    | <u>Edit Goto Extras</u>                                                                                                    | <u>P</u> ayments Syst                                                                | em <u>H</u> elp |                                                                                  |
| Ż Infotype                                                                                                    | Edit Goto Extras                                                                                                    | Payments Syst                                                                        | em <u>H</u> elp | የ 43 42   🖾 🗖   😵 🖷                                                              |
| Infotype Copy Log                                                                                                    | Edit <u>G</u> oto Extras                                                                                                    | Payments Syst                                                                        | em <u>H</u> elp | ዋ ላን ላን   🖾 🖻   😵 🖷                                                              |
| infotype                                                                                                    | Edit <u>G</u> oto Extras                                                                                                    | Payments Syst                                                                        | em <u>H</u> elp | ጭ ላጋ ላጋ   🖾 🖾   🚳 🖷                                                              |
| infotype                                                                                                    | Edit Goto Extras                                                                                                    | Payments Syst                                                                        | em <u>H</u> elp | ጭ 43 43   🖾 🗖   😵 📭                                                              |
| <ul> <li>Infotype</li> <li>Copy Loi</li> <li>B B &amp;</li> <li>Pers.No.</li> </ul>                                                                                                    | Edit Goto Extras                                                                                                    | Payments Syst                                                                        | em <u>H</u> elp | 역 40 40   🔀 🔽   🌚 🖷<br>Pak shaligram                                             |
| Infotype                                                                                                    | Edit Goto Extras<br>Carlos<br>Edit Goto Extras<br>Carlos<br>Edit Goto Extras<br>Carlos<br>Edit Goto Extras<br>Carlos<br>Edit Goto Extras<br>Carlos<br>Edit Goto Extras<br>Carlos<br>Edit Goto Extras<br>Carlos<br>Edit Goto Extras<br>Carlos<br>Edit Goto Extras<br>Carlos<br>Edit Goto Extras<br>Carlos<br>Edit Goto Extras<br>Carlos<br>Edit Goto Extras<br>Carlos<br>Edit Goto Extras<br>Carlos<br>Edit Goto Extras<br>Edit Goto Extras<br>Edit Extras<br>Edit Extras<br>Extras<br>Edit Extras<br>Edit Extras<br>Extras<br>Edit Extras<br>Edit Extras<br>Extras<br>E                                                                  | Payments Syst                                                                        | em Help         | ත ක shaligram<br>Administration                                                  |
| <ul> <li>Infotype</li> <li>Copy Los</li> <li>a a a</li> <li>a a a</li> <li>a a</li> <li>a a</li></ul> | Edit Goto Extras<br>Coto Extras<br>Coto Extras                                                                  | Payments Syst                                                                        | em Help         | 역 쇼 왕 이 동 이 문 이 영 때<br>*AK SHALIGRAM<br>ADMINIS TRATION<br>GNRL_SHFT_Maharasthra |
| <ul> <li>Infotype</li> <li>Copy Los</li> <li>Copy Los</li> <li>Sers.No.</li> <li>A(CIRCLE)</li> <li>subgrp</li> <li>start</li> </ul>                                                                                                    | Edit Goto Extras<br>Edit Goto Extras<br>Edit Goto Extras<br>Edit Goto<br>Extrast<br>Edit Goto<br>Extrast<br>Edit Goto<br>Edit Goto<br>Extrast<br>Edit Goto<br>Edit Goto<br>Edit G  | Payments Syst                                                                        | em Help         | 한 쇼마 쇼마    ፬   ② 團<br>Pak Shaligram<br>ADMINIS TRATION<br>GNRL_SHFT_Maharasthra  |
| Infotype<br>Copy Los<br>Copy Los<br>Copy Copy Los<br>Copy Copy Copy Copy Copy Copy Copy Copy                                                                                                    | Edit Goto Extras<br>Construction<br>Construction                                                                                      | Payments Syst                                                                        | em Help         | 空 む む   菜 図   ② 画<br>AK SHALIGRAM<br>ADMINIS TRATION<br>GNRL_SHFT_Maharasthra    |
| <ul> <li>Infotype</li> <li>Copy Los</li> <li>Copy Los</li> <li>Copy Los</li> <li>Copy Los</li> <li>A(CIRCLE)</li> <li>Subgrp</li> <li>Start</li> <li>Joan type</li> </ul>                                                                                                    | Edit Goto Extras<br>Edit Goto Extras<br>Edit Goto Extras<br>Edit Goto<br>Extras<br>Edit Goto<br>Edit Goto<br>Edit Goto<br>Edit | Payments Syst<br>Name<br>Com C Cost Ctr<br>WS rule<br>31.12.9999<br>V_Advance_DOT_PN | em Help         | AD (1) (1) (1) (1) (1) (1) (1) (1) (1) (1)                                       |

**STEP3.** If the conversion of partial amount of the GPF Advance outstanding is to be done then click on condition and change the repayment start date to the first date of the current month (01.09.2015 in this case) and the repayment installment as decided by DDO.

If the conversion of full outstanding amount of the GPF Advance outstanding is to be done then only the repayment start date may be changed to the first date of the current month (01.09.2015 in this case).

|                                                                                                    | External reference no.                                                                                                    |           |
|----------------------------------------------------------------------------------------------------|----------------------------------------------------------------------------------------------------|-----------|
| Basic data Conditions                                                                                                    | s Payments                                                                                                    |           |
| Loan conditions                                                                                                    | 01 GPF Refund                                                                                                    |           |
| Indiv. interest rate                                                                                                    | 8                                                                                                    |           |
| Effective interest rte                                                                                                    | 0,0000 %                                                                                                    |           |
| Repayment start                                                                                                    | 01.06.2014                                                                                                    |           |
| Roymnt instl.                                                                                                    | 5.011,00 INR Monthly                                                                                                    |           |
|                                                                                                    |                                                                                                    | <b>20</b> |
| an type 97                                                                                                    | GPFAdv_Advance_DOT_PN     External reference no.                                                                                                    |           |
| an type 97<br>quence number 01<br>Basic data Conditions                                                                                                    | GPFAdv_Advance_DOT_PN<br>External reference no.                                                                                                    |           |
| an type 97<br>quence number 01<br>Basic data Conditions                                                                                                    | GPFAdv_Advance_DOT_PN     External reference no.     Payments     D1 GPF Refund                                                                                                    |           |
| an type 97<br>quence number 01<br>Basic data Conditions<br>Loan conditions<br>Indiv. interest rate                                                               | GPFAdv_Advance_DOT_PN     External reference no.     Payments     D1 GPF Refund     *                                                                                                    |           |
| an type 97<br>quence number 01<br>Basic data Conditions<br>Loan conditions<br>Indiv. interest rate<br>Effective interest rte                                     | COG GPFAdv_Advance_DOT_PN External reference no.  Payments D1 GPF Refund 0,0000 %                                                                                                    |           |
| an type 97<br>quence number 01<br>Basic data Conditions<br>Loan conditions<br>Indiv. interest rate<br>Effective interest rte<br>Repayment start                  | CO6 GPFAdv_Advance_DOT_PN External reference no.  Payments D1 GPF Refund 0,0000 % 01.09.2015                                                                                               |           |
| an type 97<br>quence number 01<br>Basic data Conditions<br>Loan conditions<br>Indiv. interest rate<br>Effective interest rte<br>Repayment start<br>Roymnt instl. | COG GPFAdv_Advance_DOT_PN External reference no.   Payments  D1 GPF Refund  0,0000  01.09.2015  5.000,00 INR Monthly                                                                       |           |
| an type 97<br>quence number 01<br>Basic data Conditions<br>Indiv. interest rate<br>Effective interest rte<br>Repayment start<br>Rpymnt instl.                    | 706       GPFAdv_Advance_DOT_PN         External reference no.         s       Payments         b1       GPF Refund         0,0000 %         01.09.2015         5.000,00 INR       Monthly |           |

**STEP4.** After this click on payments TAB and just below the last entry appearing in this create a record with the first date of the current month (01.09.2015 in this case). In the Pmnt Type 0730 Loan Remission must be selected.

## Do not press enter any where prior to the below mentioned step.

**STEP5.** As soon as we select Loan remission some remark will come at the bottom of screen. If it is a yellow remark press enter again and again till some amounts appear in amount column. This amount is the GPF Advance outstanding as on date.

|            | condicions Payments          |   |            |      |   |   |
|------------|------------------------------|---|------------|------|---|---|
| Date       | PmntTyp                      |   | Amount     | Curr | 8 |   |
| 01.11.2013 | 0300 Loan balance transfer   | - | 157.500,00 | INR  |   |   |
| 01.02.2014 | 0100 Loan payment (external) | - | 9.200,00   | INR  |   |   |
| 05.02.2014 | 0300 Loan balance transfer   | - | 8.000,00   | INR  |   |   |
| 01.04.2014 | 0100 Loan payment (external) | - | 19.500,00  | INR  |   |   |
| 16.05.2014 | 0100 Loan payment (external) | - | 10.000,00  | INR  |   |   |
|            |                              | - |            |      |   | - |
|            |                              | - |            |      |   | - |

| Date       | PmntTyp                        | Amount     | Curr | <b>A</b> |
|------------|--------------------------------|------------|------|----------|
| 01.11.2013 | 0300 Loan balance transfer 🛛 💌 | 157.500,00 | INR  |          |
| 01.02.2014 | 0100 Loan payment (external) 💌 | 9.200,00   | INR  |          |
| 5.02.2014  | 0300 Loan balance transfer 🛛 💌 | 8.000,00   | INR  |          |
| 1.04.2014  | 0100 Loan payment (external) 🔻 | 19.500,00  | INR  |          |
| 6.05.2014  | 0100 Loan payment (external) 🔻 | 10.000,00  | INR  |          |

|               | Taymenes                      |            |      |     |   |
|---------------|-------------------------------|------------|------|-----|---|
| Data          |                               | Amount     | Curr | a   |   |
| 01,11,2013 03 | 00 Loan balance transfer      | 157.500.00 | TNR  |     |   |
| 01.02.2014 01 | .00 Loan payment (external) - | 9,200,00   | INR  | H I |   |
| 05.02.2014 03 | 00 Loan balance transfer 👻    | 8.000,00   | INR  |     |   |
| 01.04.2014 01 | .00 Loan payment (external) 💌 | 19.500,00  | INR  |     |   |
| 16.05.2014 01 | .00 Loan payment (external) 💌 | 10.000,00  | INR  |     |   |
| 01.09.2015 07 | 30 Loan remission 🔹           | 94.715,00  | INR  |     |   |
|               | -                             | T T        |      |     | - |
|               |                               |            |      |     |   |

**STEP6.** This amount which appears must be edited and the amount of advance which needs to be converted into withdrawal may be entered(In case of conversion of Partial amount of GPF Advance outstanding).

If the conversion of full amount of GPF Advance outstanding is to be done then this amount may not be changed.

| nce number | 01                  | External refe | erence no. |      |   |   |
|------------|---------------------|---------------|------------|------|---|---|
| Basic data | Conditions Payments | 5             |            |      |   |   |
| Date       | PmntTyp             |               | Amount     | Curr | 8 |   |
| 01.11.2013 | 0300 Loan balance t | transfer 🔻    | 157.500,00 | INR  |   |   |
| 01.02.2014 | 0100 Loan payment   | (external) 🔻  | 9.200,00   | INR  |   |   |
| 05.02.2014 | 0300 Loan balance t | cransfer 🔹    | 8.000,00   | INR  |   |   |
| 01.04.2014 | 0100 Loan payment   | (external) -  | 19.500,00  | INR  |   |   |
| 16.05.2014 | 0100 Loan payment   | (external) 🔻  | 10.000,00  | INR  |   |   |
| 01.09.2015 | 0730 Loan remission | -             | 50000      | INR  |   | - |
|            |                     | -             | T          |      |   | - |

Press enter again and again till remark with green colour comes. Now save.(If again yellow remark comes press enter and after green remark SAVE)

| Date       | PmntTyp                      | 1 | Amount     | Curr | 8 |   |
|------------|------------------------------|---|------------|------|---|---|
| 01.11.2013 | 00 Loan balance transfer     | - | 157.500,00 | INR  |   |   |
| 01.02.2014 | 0100 Loan payment (external) | - | 9.200,00   | INR  |   |   |
| 05.02.2014 | 0300 Loan balance transfer   | - | 8.000,00   | INR  |   |   |
| 01.04.2014 | 0100 Loan payment (external) | - | 19.500,00  | INR  |   |   |
| 16.05.2014 | 0100 Loan payment (external) | - | 10.000,00  | INR  |   |   |
| 01.09.2015 | 0730 Loan remission          | - | 50.000,00  | INR  |   |   |
|            |                              | - |            |      |   | - |
|            | 2 7                          |   |            |      |   | P |